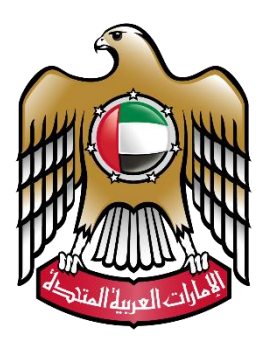

# وزارة المعدل MINISTRY OF JUSTICE

# نظام الزواج الإلكتروني

# دليل المستخدم

الن*سخ*ة 2.0

| ملاحظات                           | المحرر     | التاريخ   | #   |
|-----------------------------------|------------|-----------|-----|
|                                   | سمارت وركس | 27/3/2023 | 1.0 |
| تعديلات خاصة بطلب مشاركة البيانات | سمارت وركس | 15/4/2024 | 2.0 |
|                                   |            |           |     |

### المصطلحات المستخدمة:

| الشرح                                         | المفردات | # |
|-----------------------------------------------|----------|---|
| نظام الزواج الإلكتروني – الخدمات الإلكترونية. | النظام   | 1 |
| وزارة العدل.                                  | الوزارة  | 2 |

## فهرس المحتويات:

| 4  | مقدمة :                          |
|----|----------------------------------|
| 4  | شاشة الدخول إلى النظام للمستخدم: |
| 5  | الشاشة الرئيسية للنظام:          |
| 6  | قائمة قسم الزواج:                |
| 6  | طلب عقد زواج للمسلمين:           |
| 8  | بيانات الزوجة :                  |
| 11 | بيانات العقد :                   |
| 14 | بيانات الشهود :                  |
| 16 | زر تحديث البيانات :              |
| 17 | طلب عقد زواج لغير المسلمين       |
| 19 | دفع الرسوم:                      |
| 20 | دفعاتي:                          |
| 20 | طلباتی:                          |
| 21 | -<br>الدفع عن الآخرين:           |

#### مقدمة:

يعد نظام الزواج الإلكتروني واحد من الأنظمة الإلكترونية التابعة لوزارة العدل في دولة الامارات العربية المتحدة، حيث يقدم النظام جميع الخدمات فيما يخص بمعاملات الزواج الإلكتروني سواء ، و يتيح للمستخدم تقديم طلبات عقد زواج للمسلمين أو غيرالمسلمين ودفع الرسوم الكترونياً ومتابعة حالة الطلبات ومواعيدها واستكمالها.

شاشة الدخول إلى النظام للمستخدم:

من خلال هذه الشاشة يستطيع المستخدم الدخول الى النظام وذلك عن طريق تسجيل الدخول بالهوية الرقمية أو من خلال إدخال البريد الالكتروني وكلمة المرور الخاصة به من خلال البوابة الموحدة للخدمات الإلكترونية الخاصة بوزارة العدل، واذا كان المستخدم يستخدم النظام لأول مرة يمكنه انشاء حساب جديد من خلال الهوية الرقمية أو بالضغط على الرابط "لا أستطيع الدخول بالهوية الرقمية وأرغب بتقديم طلب استثناء "، ثم إنشاء مستخدم جديد.

https://unifiedgate.moj.gov.ae/UnifiedGate/Login.aspx

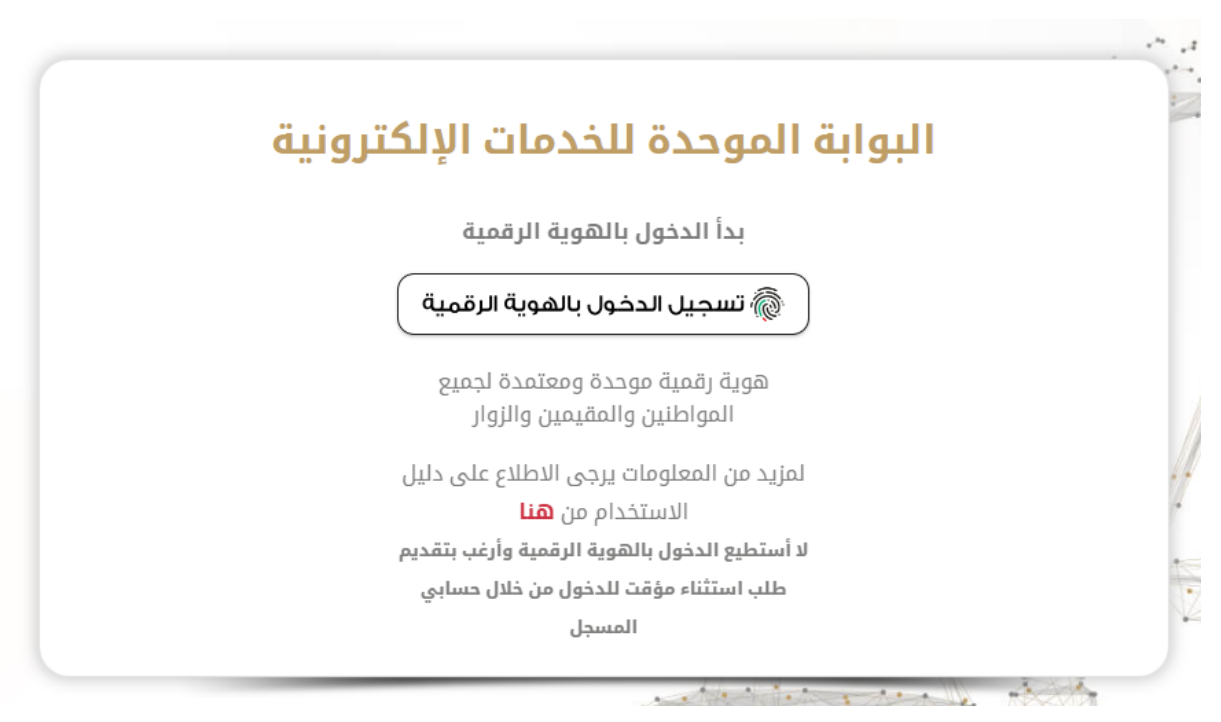

|                     |                     |                                           | تسجيل مستخدم جديد                                                        |
|---------------------|---------------------|-------------------------------------------|--------------------------------------------------------------------------|
|                     |                     |                                           | حاتول مطاوية (*)                                                         |
| الجنس *             | تاريخ الميلاد \star |                                           | الإسم الكامل \star                                                       |
| ` ⊖ذکر ` ⊖انٹی      |                     |                                           |                                                                          |
| البريد الإلكترودي * | رقم الموبايل *      | رقم الهرية(ex: 784x0000000000) رقم الهرية | الجنبية *                                                                |
|                     |                     |                                           | اختر ۷                                                                   |
|                     | (ex:9715XXXXXXXXX)  |                                           |                                                                          |
|                     | الحوان ∗            | المدينة *                                 | الإمارة *                                                                |
|                     | <b>Q</b>            |                                           | ·اختر                                                                    |
| دلگېد کلمهٔ السر 🗶  | كلمة السر *         | الإجابة على السؤال السري *                | السؤال السري 🔶                                                           |
|                     |                     |                                           | اختر ۷                                                                   |
|                     |                     |                                           | اللغة المفضلة                                                            |
|                     |                     | لهر في الصورة:                            | اللغة الإنجليزية اللغة العربية     الغذ النص كما يذ     اكتب النص كما يذ |
| و اسأل عادل         |                     |                                           | إنتداء الى الطف                                                          |

الشاشة الرئيسية للنظام:

تظهر في الشاشة الرئيسية للنظام قائمة من الخيارات الموضحة في الشكل أعلاه والتي تتضمن:

- تغيير اللغة.
- تسجيل خروج.
- دليل المستخدم.
- التحكم بالاعدادات.
  - بحث.

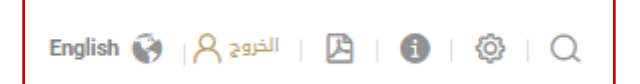

 قائمة إحصائية خاصة بعدد طلبات المستخدم وحالاتها (الغير مكتملة، جاهزة للدفع، المكتملة وجميع الطلبات):

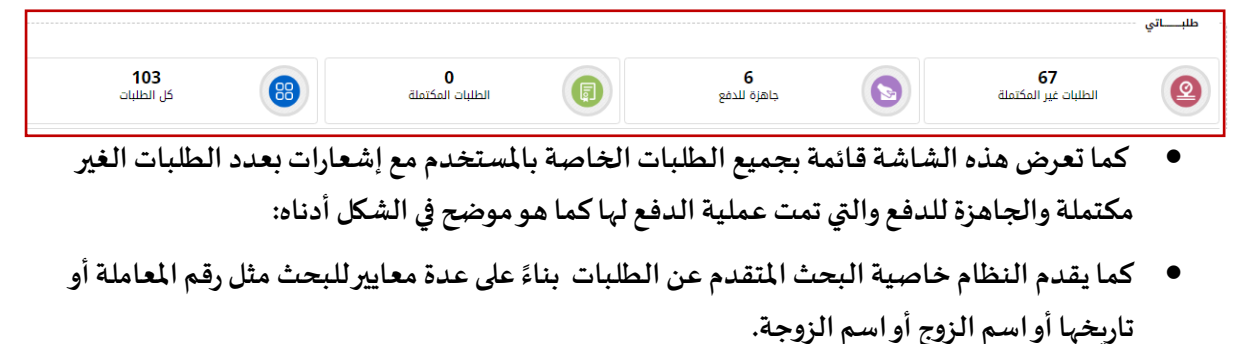

5 | Page

|         |                         |                                                | البحث المتقدم              |
|---------|-------------------------|------------------------------------------------|----------------------------|
| بحث مسح | اسم الزوج<br>اسم الزوجة | تاریخ المعاملة<br>باریخ الموعد<br>تاریخ الموعد | رقم المعاملة<br>رقم الموعد |
|         |                         |                                                | قائمة قسم الزواج:          |

| خطوات العمل | حالة الطلب                                      | اسم الزوجة           | اسم الزوج                       | نوع التوقيع             | تاريخ ووقت الموعد | رقم الموعد | تاريخ المعاملة | نوع الطلب         | رقم الطلب     | #  |
|-------------|-------------------------------------------------|----------------------|---------------------------------|-------------------------|-------------------|------------|----------------|-------------------|---------------|----|
| 📼 🗎 🔍       | العمل جاري على الطلب (65%)                      | سيبسيسي              | سائد صالح                       | التوقيع بالهوية الرقمية |                   |            | 15/04/2024     | عقد زواج للمسلمين | M000130150424 | 1  |
| ٩           | 🔵 طلب مبدئي غير مكتمل (10%)                     |                      | سائد صالح                       | التوقيع بالهوية الرقمية |                   |            | 04/04/2024     | عقد زواج للمسلمين | M000129040424 | 2  |
| ٩           | 💧 طلب مبدئي غير مكتمل (10%)                     |                      | سالم عبدالله ناصر سالم النعيمي  | التوقيع بالهوية الرقمية |                   |            | 04/04/2024     | عقد زواج للمسلمين | M000124040424 | 3  |
| ٩           | 💧 طلب مبدئي غير مكتمل (10%)                     | تجربة                | حمد احمد اسماعيل الخورى الرئيسي | التوقيع بالهوية الرقمية |                   |            | 03/04/2024     | عقد زواج للمسلمين | M006785030424 | 4  |
| ٩           | 💧 طلب مبدئي غير مكتمل (10%)                     |                      | سالم عبدالله ناصر سالم النعيمي  | التوقيع بالهوية الرقمية |                   |            | 01/04/2024     | عقد زواج للمسلمين | M000123010424 | 5  |
| ٩           | 🔵 طلب مبدئي غير مكتمل (10%)                     | dfugd                | سائد صالح                       | التوقيع بالهوية الرقمية |                   |            | 15/03/2024     | عقد زواج للمسلمين | M000121150324 | 6  |
| ٩           | ر المعافقة المبدئية (15%) معافقة المبدئية (15%) | dsgfdfg              | سائد صالح                       | التوقيع بالهوية الرقمية |                   |            | 15/03/2024     | عقد زواج للمسلمين | M000120150324 | 7  |
| ٩           | 関 طلب مبدئي غير مگتمل (10%)                     | سائد محمود محمد صالح | سالم عبدالله ناصر سالم النعيمي  | التوقيع بالهوية الرقمية |                   |            | 15/03/2024     | عقد زواج للمسلمين | M000119150324 | 8  |
| ٩           | 💧 طلب مبدئي غير مگتمل (10%)                     |                      | سالم عبدالله ناصر سالم النعيمي  | التوقيع بالهوية الرقمية |                   |            | 15/03/2024     | عقد زواج للمسلمين | M000118150324 | 9  |
| ٩           | 関 طلب مبدئي غير مكتمل (10%)                     |                      | سائد صالح                       | التوقيع بالهوية الرقمية |                   |            | 15/03/2024     | عقد زواج للمسلمين | M000113150324 | 10 |
|             |                                                 |                      |                                 |                         |                   |            | 10 9           | 8 7 6 5           | 4 3 2 1       | )  |

تحتوي هذه القائمة على عدة خدمات وهي:

- طلب عقد زواج للمسلمين.
- طلب عقد زواج لغير المسلمين.
  - 3- دفع عن الآخرين.
    - 4- طلباتي.
    - 5- دفعاتى.

طلب عقد زواج للمسلمين:

يتم إدخال البيانات المطلوبة لإتمام طلب عقد الزواج كما هو مبين في الصورة أدناه ، حيث يظهر الجزء العلوي من الشاشة الشروط والمستندات المطلوبة لإجراء عقد الزواج وتحدث نسبة اكتمال كل منها حسب ما يتم تعبئته من بيانات أثناء تعبئة بيانات الطلب.

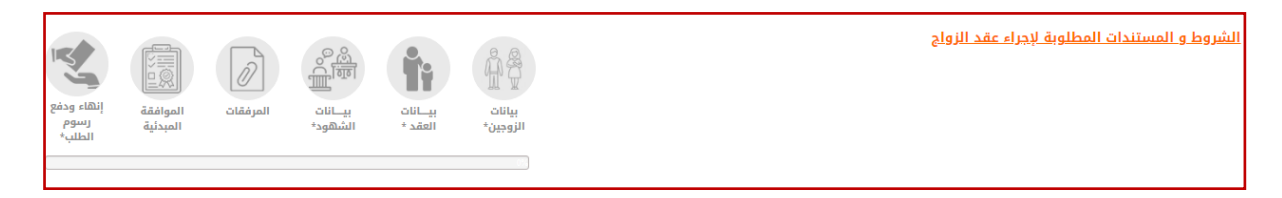

في القسم الأول من بيانات الزوجين : يجب على المستخدم تحديد إذا كان يرغب بإستخدام التوقيع رقمي عن طريق الهوية الرقمية مع وجود خيار طلب استثناء اذا لم يستطع ذلك، ومن ثم يجب تعبئة بيانات الزوج أولا ثم الزوجة.

| <b>*</b>                                         |                                                                                                    | بيانات الزوجين*                                                    |
|--------------------------------------------------|----------------------------------------------------------------------------------------------------|--------------------------------------------------------------------|
|                                                  | Ô                                                                                                   |                                                                    |
|                                                  | التوقيع بتطبيق الهوية الرقمية                                                                       |                                                                    |
| للحصول على التواقيع وإكمال الطلب.                | يق الهوية الرقمية و يجب على جميع الأطراف أن يكون لديهم حسابات موثقة و معتمدة في الهوية الزا<br>يناء | لإتمام هذا الطلب يجب التوقيع عن طر<br>·موافق `لا، أرغب بتقديم استث |
| *                                                |                                                                                                    | نوع الإستثناء 🛧                                                    |
|                                                  | ( <b>*</b>                                                                                          | اختر                                                               |
|                                                  |                                                                                                    |                                                                    |
| لة القرابة بين الزوجين                           | يار منا) المحكمة                                                                                    | اختر (يجب تعبئة بيانات الزوج و الزوجة بالاخت                       |
| • ا <u>فتر</u>                                   | * (*Jiii-) * (*                                                                                     | بيانات الزوج                                                       |
|                                                  |                                                                                                    | بيانات الـزوج                                                      |
| م الإثبات                                        |                                                                                                    | نوع الإثبات                                                        |
| 784196796358438                                  | * ( •                                                                                               | بطاقة الهوية                                                       |
|                                                  |                                                                                                    | تاريخ الميلاد (سنة-شهر-يوم)                                        |
|                                                  | * 🛗                                                                                                 | 09/06/1967                                                         |
|                                                  |                                                                                                    | تاريخ الميلاد الهجرى                                               |
|                                                  | (m)                                                                                                 | 2/03/1387                                                          |
| سم- بالإنجليزي. (يجب ان يكون الاسم مطابق للهوية) | ق للهوية)                                                                                           | الإسم- بالعريفي (يجب ان يكون الاسم مطار                            |

يجب إدخال بيانات الزوجين الكاملة ، قم باختيار الزوج وقم بتعبئة كافة البيانات الخاصة به ومن ثم قم باختيار "بيانات الزوجة "وقم بتعبئة كافة البيانات الخاصة بها مع مراعات الملاحظات التالية:

- في حالة كان عمر الزوج أو الزوجة أقل من ثمانية عشر عام فيجب الحصول على الإذن من القاضى وادخال رقم الإذن وتاريخه في النظام.
  - عند اختيار الحالة الاجتماعية (غير ذلك)يتم تحديد نوع الحالة من القائمة المجاورة لها (
    - أرمل ، متزوج ، مطلق ، ) . . . وإكمال باقي الحقول المطلوبة
    - في حالة كان الزوج أو الزوجة مواطن فيتم ادخال مكان اصدار جواز السفر.
    - في حالة كان الزوج أو الزوجة وافد فيتم ادخال رقم الإقامة ومكان وتاريخ اصدارها.

ملاحظة : يجب الاطلاع على الشروط والمستندات المطلوبة لاجراء عقد الزواج.

بعد الإنتهاء من ادخال بيانات الزوج والزوجة يتم الضغط على زر حفظ ومتابعة لحفظ بيانات الزوجين وادخال البيانات الخاصة بالعقد مثل المهر والمعجل والمؤجل واسم الولي.

من خلال شاشة طلب عقد الزواج وفي التبويبات المتاحة في النظام ، يتوفر رز تقديم طلب مشاركة البيانات .

ولتقديم الطلب، يجب تعبئة الحقول المطلوبة وهي:

- رقم الهوية للشخص المطلوب مشاركة وسحب بياناته من الهوية.

- تاريخ الميلاد للشخص المطلوب مشاركة وسحب بياناته من الهوية.

بيانات الزوجة :

بالدخول على شاشة طلب عقد زواج جديد ، وعلى الجزئية الخاصة ببيانات الزوجة نجد الزر الخاص بطلب تقديم مشاركة البيانات ، ولتقديم الطلب يجب إتباع الخطوات التالية:

| + ×                                                                                             | - o x                                                    |
|-------------------------------------------------------------------------------------------------|----------------------------------------------------------|
| ← → ♥ Ø localhost:49694/ezawaj2023_20_10/online/Default/Notification.aspx?param=sut9hUQiMUcli3d | ) 🖈 🕒 🖬 🕐 () Peused () Finish update :                   |
| اُبتاء العم والعمة وأبتاء الخال والخالة                                                         | بيانات الزوجة • • • محكمة الشارقة الإتحادية الابتدائية • |
|                                                                                                 | بيانات الزوجة                                            |
| رقم الإثبات (الرجاء احمّال رقم الهوية الامارانية بدون فواصل)                                    | نوع الإثبات                                              |
| 78419961111111                                                                                  | بطاقة الهوية 🔹                                           |
|                                                                                                 | تاريخ الميلاد. (سنة شهر يوم)                             |
| تقديم طلب مشاركة البيانات التحديث البيانات                                                      | 26/01/1996                                               |
|                                                                                                 | تاريخ الميلاد الهجري                                     |
|                                                                                                 | 06/09/1416                                               |
| الإسم- بالإنجليزي (بجب ان يكون الاسم مطابق للهوية)                                              | الإسم- بالعربي (يجب ان يكون الاسم مطابق لنهوية)          |
| ద                                                                                               |                                                          |
| 0                                                                                               | الجنسية  (ادخل الجنسية حُما هو بالهوية الامارانية)<br>*  |
|                                                                                                 | -افتر-                                                   |
|                                                                                                 | الديانة                                                  |
|                                                                                                 | ⊸افتر⊷                                                   |
| البريد الإلكتروني (xxxx@xxxx)                                                                   | رقم الهاتف المتحرك                                       |
| *                                                                                               | * (ex:97150000000)                                       |
| المهنة بالتفصيل                                                                                 | المهنة                                                   |
|                                                                                                 | اختر                                                     |
|                                                                                                 | جهة التوظيف                                              |
| و اسال عندل                                                                                     | افتر                                                     |
| 📲 🔎 Type here to search 🛛 🔊 🛱 🗮 😰 😰 🕅                                                           | - 00010-10011215-0-000<br>∧ @ @ 10 4 BN @ 4/2024 10      |

 بالنقر على الزر الخاص بتقديم طلب مشاركة البيانات بعد إدخال رقم الهوية وتاريخ الميلاد ، كما يظهر في الصورة أدناه:

| + 🔸 محتاها وسها بكم بنظام المأذون 🛊                                                     |                 | - 0 3                                               |
|-----------------------------------------------------------------------------------------|-----------------|-----------------------------------------------------|
| O localhost49694/ezawaj2023_20_10/online/Default/Notification.aspx?param=sut9hUQiMUC%3d |                 | a, 🖈 🖕 🖸 🔲 🔕 Paused (Finish update                  |
| أبناء العم والعمة وأبناء الخال والخالة 🔹 🔹                                              |                 | (بيانك الزوجة   • • • • • • • • • • • • • • • • • • |
|                                                                                         |                 | بيانات الزوجة                                       |
| يم الإثبات (الرجاء ادخال رقم الهوية الاماراتية بدون فواصل)                              | زة              | نوع الإثبات                                         |
| 78419961111111                                                                          | * *             | بطاقة الهوية                                        |
|                                                                                         |                 | تاريخ الميلاد (سنة-شهر-يوم)                         |
| تقديم طلب مشاركة البيانات 🔰 تحديث البيانات                                              | * 🛗             | 26/01/1996                                          |
|                                                                                         |                 | تاريخ الميلاد الهجرى                                |
|                                                                                         | ****            | 06/09/1416                                          |
| سم- بالإنجليزي (بجب ان يكون الاسم مطابق للهوية)                                         | ļI              | الإسم- بالعربي (يجب ان يكون الاسم مطابق للهوية)     |
|                                                                                         | ) *(            |                                                     |
|                                                                                         |                 | الجنسية (ادخل الجنسبة كما هو بالهوية الاماراتية)    |
|                                                                                         | *               | افتر                                                |
|                                                                                         |                 | الديانة                                             |
|                                                                                         | *               | افتر                                                |
| رید الإلکترونی (xxxx∞xxxx)                                                              | ļl,             | رقم الهاتف المتحرك                                  |
|                                                                                         | * (ex:9715)0000 | 000)                                                |
| مهنة بالتفعيل                                                                           |                 | المهنة                                              |
|                                                                                         | •               | اختر                                                |
|                                                                                         |                 | جهة التوظيف                                         |
| اسال عندل                                                                               | * 👻             | افتر                                                |
| يم مكان المملي بالانجليزي                                                               | ul              | اسم مكان المملح بالمبيم.                            |

عند إرسال الطلب بنجاح سوف يتم ظهور رسالة " تم إرسال الطلب بنجاح و جزء من اسم الشخص المراد سحب بياناته و رقم الهاتف المتحرك و البريد الإلكتروني إن وجد".

| رقم الإثبات   (الرجاء ادخال رقم الهوية الامارانية بدون غواصل) |   |           | نوع الإثبات                   |
|---------------------------------------------------------------|---|-----------|-------------------------------|
| 784199614635631                                               | * | *         | بطاقة الهوية                  |
|                                                               |   |           | تاريخ الميلاد   (سنة-شهر-يوم) |
| تقديم طلب مشاركة البيانات التحديث البيانات                    |   | <b>**</b> | 26/01/1996                    |
| تم بعث الطلب بنجاح                                            |   |           |                               |
| **************************************                        |   |           |                               |
| 188******                                                     |   |           |                               |

3. سيقوم النظام بإرسال رسالة نصية قصيرة SMS و بريد إلكتروني الى الشخص المراد سحب بياناته لأخذ موافقته على سحب بياناته الشخصية ، بحيث تحتوي الرسالة على رابط ، وبالنقر على الرابط سوف يتم تحويل المستخدم الى شاشة للموافقة أو رفض طلب مشاركة البيانات من الشخص المرسل.

#### دليل المستخدم –نظام الزواج الإلكتروني الإصدار 2.0

| <ul> <li>أهلا وسهلا بكم بنظام المأذون 😫 👻</li> </ul> | + 🗙: بوابة الخدمات الإلكترونية المود 🔞 🗙                                 |                              |                                    |                                              |                                                                    |                                                          | - ¤ ×                                                                           |
|------------------------------------------------------|--------------------------------------------------------------------------|------------------------------|------------------------------------|----------------------------------------------|--------------------------------------------------------------------|----------------------------------------------------------|---------------------------------------------------------------------------------|
| ← → ♂ = unifiedgate.md                               | oj.gov.ae/UnifiedGate/MOjServices.aspx?RefNo=e                           | 2RVYZjH0vrOyMgDmQH8J6Dmlu0-8 | avjNB5IOIWIBFs6845sF3_1thsyZlcjRVo |                                              |                                                                    | Qu 🖈 ຊ                                                   | D   D Paused Finish update :                                                    |
|                                                      | الإمارات العربية المتحدة<br>وزارة الــــــــــــــــــــــــــــــــــــ | ***                          |                                    | English 🚱                                    | شكاوي/الدعم الفلي 🛛 🔍 🦂                                            | JI Q 🖄 🚳                                                 | Q                                                                               |
| <u>j</u>                                             |                                                                          | المركز الإعلامي              | ساركة الرقمية البيانات المفتوحة    | الخدمات الإلكترونية الم                      | عن الوزارة القوانين والتشريعات                                     | â                                                        |                                                                                 |
| و للرفض الضغط                                        | للموافقة يمكنك الضغط على زر "موافق"                                      | ة العدل لاتمام طلب يتعلق بك  | لى هذه البيانات في أنظمة ورا       | خص الذي طلب الحصول ء<br>الطلب و لمرة واحدة . | ناركة بعض بيانتك الشخصية مع الش<br>ض خلال يومين من تاريخ ارسال هذا | <b>ت :</b><br>ننك قبول أو رفض مش<br>بكنك الموافقة و الزف | <b>طلب مشارکة بیانا</b><br>من خلال هذه الشاشه بمن<br>علی زر ترفض : علما باله پر |
|                                                      |                                                                          |                              |                                    |                                              | سائد صالح                                                          |                                                          | اسم مقدم الطلب :                                                                |
| 60                                                   |                                                                          |                              |                                    |                                              | e-Zawaj System                                                     |                                                          | اسم الخدمة :                                                                    |
|                                                      |                                                                          |                              |                                    |                                              | زوجة                                                               |                                                          | الصفة :                                                                         |
| T                                                    |                                                                          |                              |                                    |                                              |                                                                    |                                                          | موافق (فض                                                                       |
| اسال عادل                                            | بارية اشتراك                                                             | اشترك في النشرة الإخ         | هاتف المحمول 🌸 🐞                   | تحمیل تطبیق ا                                |                                                                    | 100 - Jig                                                | عدد الز<br>Help                                                                 |
| P Type here to search                                | 📈 🕫 🖻 📀 🚺                                                                | N 🗹 🥂 📴 🗐                    |                                    |                                              |                                                                    |                                                          | へ 🗓 💪 🗊 d× ENG 4/1/2024 😽                                                       |

- عند الموافقة أو رفض الطلب ، سيقوم النظام بإرسال بريد إلكتروني لمقدم الطلب و يوضح حالة الطلب إذا تمت الموافقة على الطلب او تم رفضة.
- 5. في حال الموافقة و عند العودة للنظام أو بالضغط على زر تحديث البيانات ، سيقوم النظام بسحب البيانات ، علما بأن البيانات المسحوبة ستكون مخفية مثل : الاسم باللغة العربية و الإنجليزية و الجنسية ... الخ ، ولكن لن تؤثر على عملية تعبئة الحقول المطلوب الأخرى وإرسال الطلب كما تظهر في الصورة أدناه:

| ~  | 🙁 × الملا وسهلا بكر بتطام المأدون (x 🔹 🔸 😸 unifiedgata.moj.gov.ae)Unified +                                     |                                                                                         | - ¤ ×                             |
|----|----------------------------------------------------------------------------------------------------|-----------------------------------------------------------------------------------------|-----------------------------------|
| ÷  | O localhost49694/ezawaj2023_20_10/online/Default/Notification.aspx?param=LG0mFPMXTFUUfwNt7hnK40h0xOXQyAkrBqMJDX | 13JwaLakSi8Uvh0a6XXMjUdazPby6yEVoViSeeiEucD7LXwimgG6R3VkVx9H%2bZVIKI%2f 🔍 🖈 斗 🔹 🖸 📘 💽 💽 | aused Finish update               |
|    | الحراقية الحرمان المحران ومحر الموجدة الاستراتيني والمراجع                                                      |                                                                                         | نوع الإثبات                       |
|    | 784199                                                                                                    | *( •                                                                                    | بطاقة الهوية                      |
|    |                                                                                                    |                                                                                         | تاريخ الميلاد (سنه-شهرجوم)        |
|    |                                                                                                    | * m                                                                                     | 26/ /1996                         |
|    |                                                                                                    | _                                                                                       | تاريخ الميلاد الهجرب              |
|    |                                                                                                    |                                                                                         | 6/09/1416                         |
|    |                                                                                                    |                                                                                         |                                   |
|    | منفن<br>الا                                                                                                    |                                                                                         | الديانة                           |
|    | riag<br>verifikterise (versentReport                                                                            |                                                                                         | pany                              |
|    | Development, Optimie als                                                                                        |                                                                                         |                                   |
|    |                                                                                                    |                                                                                         | óical                             |
|    |                                                                                                    | *(*                                                                                     |                                   |
|    |                                                                                                    |                                                                                         | ر من المرابع                      |
|    |                                                                                                    | 1 ( y                                                                                   | -Jeij-                            |
|    | سم مكل المعل - بالانجليزي                                                                                       |                                                                                         | اسم مكان العمل - بالعربي          |
| 4  |                                                                                                    | 1                                                                                       |                                   |
|    | نوار المعل                                                                                                    |                                                                                         | إمارة الفعل                       |
|    |                                                                                                    | ·                                                                                       | -164,-                            |
|    |                                                                                                    |                                                                                         | رقم البلدة فى خلاصة القيد         |
| 62 |                                                                                                    | ( ¥                                                                                     | -1010-                            |
|    |                                                                                                    |                                                                                         |                                   |
|    |                                                                                                    |                                                                                         | ··· +حاص بالإقامة أو تأشيرة الزيا |
|    |                                                                                                    |                                                                                         | نوع إذن الدخول                    |
|    |                                                                                                    |                                                                                         | البادة ، البادة                   |
|    | کل ایمدر                                                                                                    | بود. قدا مو مان ميزه الدمول)<br>                                                        | الرقم الموحد (انحل الرقم الم.     |
|    | -84                                                                                                    |                                                                                         |                                   |
|    |                                                                                                    | * en                                                                                    | (100) All and a manufaction       |
|    |                                                                                                    |                                                                                         |                                   |
|    |                                                                                                    |                                                                                         | • خاص بالحالة الإجتماعية          |
|    |                                                                                                    |                                                                                         | الحالة الإجتماعية                 |
|    |                                                                                                    | • ( <del>,</del>                                                                        | -1024-                            |
|    |                                                                                                    |                                                                                         | المستوى التعليمي                  |
|    |                                                                                                    | 1 (v                                                                                    | -101                              |
|    |                                                                                                    |                                                                                         |                                   |
|    | ال السال عادل ا                                                                                                 |                                                                                         | نوع السكن                         |
|    | 🔎 Type here to search 🛛 🔊 🙀 🧮 💻 🧟 🧕 🔍 🕺 💆 💀 📑                                                                   | > ē ♣ 및 4                                                                               | × ENG 4/1/2024                    |

بيانات العقد :

بعد حفظ بيانات الزوج والزوجة يتم الإنتقال مباشرة إلى بيانات العقد و بيانات الولي ، وعلى الجزئية الخاصة ببيانات الولي نجد الزر الخاص بطلب تقديم مشاركة البيانات ، ولتقديم الطلب يجب إتباع الخطوات التالية:

|            |                                                                        | (ecu)*                                                                                                    |
|------------|------------------------------------------------------------------------|----------------------------------------------------------------------------------------------------|
|            |                                                                        | المفد *                                                                                                    |
|            | رقم الإثبات   (الرجاء ادخال رقم الهوية الاماراتية بدون فواصل)          | يان                                                                                                    |
|            | 78419961111111                                                         | الهوية                                                                                                    |
|            |                                                                        | ىيلاد (سنە-شەرجوم)                                                                                                    |
|            | تقديم ظلب مشاركة البيانات 💦 تحديث البيانات                             | 26/01/                                                                                                    |
|            | علاقة الولى                                                            | الي                                                                                                    |
|            | افتر                                                                   | ) •(                                                                                                    |
|            | السبب (اكتب السبب تعدم ادخال رقم الهوية الاماراتية )                   | الولي ال                                                                                                    |
|            |                                                                        | ) *(*                                                                                                    |
|            | الديانة                                                                |                                                                                                    |
|            | -اختر-                                                                 |                                                                                                    |
|            | البريد الإلكترونى (xxxx@xxxxx)                                         | الف المتحرك الر                                                                                                    |
|            |                                                                        | *(#69/15000000)                                                                                                    |
|            | مكان صدور الوكالة                                                      | كالة م                                                                                                    |
|            |                                                                        |                                                                                                    |
|            |                                                                        | ى بالإغامة                                                                                                    |
|            | رقم الموافقة                                                           | قامة الاربارة                                                                                                    |
|            |                                                                        |                                                                                                    |
|            | מבט ועמבון<br>ווגני                                                    | الموجد                                                                                                    |
|            | (autoritation - full full                                              | in the formation of the second second s |
| a)         |                                                                        | •                                                                                                    |
|            |                                                                        |                                                                                                    |
|            | العمته<br>دينهم امانته:                                                | ۱۰ (المؤلز لا تتحاول الألوم) العاد دامع)<br>۱۰ (المؤلز لا تتحاول الألوم)                                                                                                    |
|            | رمم إسرادي<br>المقدل حيال ديمة ب (المقدل الانتجابة الـ 100) الفريديوم) |                                                                                                    |
| 🦻 اسأل عاد | الىتوچى - پايخۇنىغ (الىيونى مايىمەر مەرەب) مىپ دۇسى                    | ې ( ټرېکولو ته ) د ټرېکو ( زېرمه) دهه د رسې د<br>* (                                                                                                    |

 بالنقر على الزر الخاص بتقديم طلب مشاركة البيانات بعد إدخال رقم الهوية وتاريخ الميلاد ، كما يظهر في الصورة أدناه:

|                                                                                                    | + 🗙 منظلم الماذون: 🛊                                                     |                                                               |                               |                                      |                  | - 0                                    |
|----------------------------------------------------------------------------------------------------|--------------------------------------------------------------------------|---------------------------------------------------------------|-------------------------------|--------------------------------------|------------------|----------------------------------------|
| ۱         ۲           ۲         ۲           ۲         ۲           ۲         ۲           ۲         ۲           ۲         ۲           ۲         ۲           ۲         ۲           ۲         ۲           ۲         ۲           ۲         ۲           ۲         ۲           ۲         ۲           ۲         ۲           ۲         ۲           ۲         ۲           ۲         ۲           ۲         ۲           ۲         ۲           ۲         ۲           ۲         ۲           ۲         ۲           ۲         ۲           ۲         ۲           ۲         ۲           ۲         ۲           ۲         ۲           ۲         ۲           ۲         ۲           ۲         ۲           ۲         ۲           ۲         ۲           ۲         ۲           ۲         ۲           ۲         ۲           ۲         ۲                                                                                                    | O localhost/49694/ezawaj2023_20_10/online/Default/Notification.aspx?para | m=LG0mFPMXTFUUfwNt7hnK40h0xOXQyAkrBqMJLXV                     | n3JwaLakSi8Uvh0a6XKMjUdazPby0 | yEVoVi5eeiEucD7LXwlmgG6R3VkVk9H%2bZ1 | 1K1%2fQ%3d 🛧 隆 🖸 | Paused Finish up                       |
| <ul> <li>است المراك المراك الم</li></ul>                                                                                                    |                                                                          |                                                               |                               |                                      |                  | نات الزوجين*                           |
| <ul> <li>است المراك المراك المر</li></ul>                                                                                                    |                                                                          |                                                               |                               |                                      |                  | ــانات العقد *                         |
| وبگ         •         •           د استهوبون         •         •           ۱۰         •         •           ۱۰         •         •           ۱۰         •         •           ۱۰         •         •           ۱۰         •         •         •           ۱۰         •         •         •         •           ۱۰         •         •         •         •         •         •         •         •         •         •         •         •         •         •         •         •         •         •         •         •         •         •         •         •         •         •         •         •         •         •         •         •         •         •         •         •         •         •         •         •         •         •         •         •         •         •         •         •         •         •         •         •         •         •         •         •         •         •         •         •         •         •         •         •         •         •         •         •         •         •                                                                                                    |                                                                          | رقم الإثبات: (الرجاء ادخال رقم, الهوية الاماراتية بدون فوامل) |                               |                                      |                  | بع الإثبات                             |
| د بست<br>به به به به به به به به به به به به به ب                                                                                                    |                                                                          | 78419961111111                                                | *                             |                                      |                  | بطاقة الهوية                           |
| اینایناینایناینایناینایناینایناینایناینایناینایناینایناینایناینایناینایناینایناینایناینایناینایناینایناینایناینایناینایناینایناینایناینایناینایناینایناینایناینایناینایناینایناینایناینایناینایناینایناینایناینایناینایناینایناینایناینایناینایناینایناینایناینایناینایناینایiایiایiایiایiایiایiایi <td></td> <td></td> <td></td> <td></td> <td></td> <td>يخ الميلاد (سنة-شهر-يوم)</td>                                                                                                    |                                                                          |                                                               |                               |                                      |                  | يخ الميلاد (سنة-شهر-يوم)               |
| ۱         ۱         ۱         ۱         ۱         ۱         ۱         ۱         ۱         ۱         ۱         ۱         ۱         ۱         ۱         ۱         ۱         ۱         ۱         ۱         ۱         ۱         ۱         ۱         ۱         ۱         ۱         ۱         ۱         ۱         ۱         ۱         ۱         ۱         ۱         ۱         ۱         ۱         ۱         ۱         ۱         ۱         ۱         ۱         ۱         ۱         ۱         ۱         ۱         ۱         ۱         ۱         ۱         ۱         ۱         ۱         ۱         ۱         ۱         ۱         ۱         ۱         ۱         ۱         ۱         ۱         ۱         ۱         ۱         ۱         ۱         ۱         ۱         ۱         ۱         ۱         ۱         ۱         ۱         ۱         ۱         ۱         ۱         ۱         ۱         ۱         ۱         ۱         ۱         ۱         ۱         ۱         ۱         ۱         ۱         ۱         ۱         ۱         ۱         ۱         ۱         ۱         ۱         ۱         ۱         ۱         ۱                                                                                                            |                                                                          | تقديم طلب مشاركة البيانات                                     | <b>**</b>                     |                                      |                  | 26/01/1996                             |
| بابری         بابری         بابری           بابری         بابری         بابری         بابری           بابری         بابری         ب                                                                                                    |                                                                          | علاقة الولى                                                   |                               |                                      |                  | يم الولي                               |
| ان ان ان ان ان ان ان ان ان ان ان ان                                                                                                    | Ψ                                                                        | افتر                                                          | *                             |                                      |                  |                                        |
|                                                                                                    |                                                                          | السبب (اكتب السبب تعدم ادخال رقم انهوية الاماراتية )          |                               |                                      |                  | نسية الولي                             |
| المراك         المراك           المراك         المراك                                                                                                    |                                                                          |                                                               | *                             |                                      |                  | افتر                                   |
| المتراث         المتراث         <                                                                                                    |                                                                          | الديانة                                                       |                               |                                      |                  |                                        |
| البرازار<br>البرازار<br>البرازار<br>البرازار<br>البرازار<br>البرازار<br>البرازار<br>البرازار<br>البرازار<br>البرازار<br>البراز<br>البراز<br>البرالبرای<br>البرالبرای<br>البرالبرای                                                                                                    | <b>•</b>                                                                 | (افلر                                                         |                               |                                      |                  |                                        |
| المالي         دون مور او والم           مور مور او والم         دون مور او والم           مور مور او والم         دون مور او والم           مور او والم         دون مور او والم           مور او والم         دون مور او والم           مور او والم         دون مور او والم           مور او والم         دون مور او والم           مور او والم         دون مور او والم           مور او والم         دون مور او والم           مور او والم         دون مور او والم           مور او والم         دون مور او والم           مور او والم         دون مور او والم           مور او والم         دون مور او والم           مور او والم         دون مور او والم           مور او والم         دون مور او والم           مور او والم والم والم والم والم والم والم و                                                                                                    |                                                                          | البريد الإلكتروني (xccc@xccc)                                 |                               |                                      |                  | م الهاتف المتحرك                       |
| لذ<br>المنافع<br>المنافع المنافع المنافع المنافع المنافع المنافع المنافع المنافع المنافع المنافع المنافع المنافع المنافع المنافع الممنافع الممنافع الممنافع الممنافع الممنافع الممنافع ال                                                     |                                                                          |                                                               | * (ex:9715/0000000)           |                                      |                  |                                        |
| الفله<br>الفله<br>الفله<br>الفلة<br>الفلة<br>الفلة<br>المولفة<br>المولفة<br>الممولفة<br>المولفة<br>المولفة<br>المولفالمولف<br>المولفة<br>المولفة<br>المولف                  |                                                                          | مكان صدور الوكالة                                             |                               |                                      |                  | م الوكالة                              |
| الإمانية<br>الم المراقب<br>موتد<br>موتد<br>موت<br>موت<br>موت<br>م<br>موت<br>موت<br>م<br>موت<br>موت |                                                                          |                                                               |                               |                                      |                  |                                        |
| <ul> <li>ورفی</li> <li>ورفی</li> <l< td=""><td></td><td></td><td></td><td></td><td></td><td>* خاص بالإقامة</td></l<></ul>                                                                                                    |                                                                          |                                                               |                               |                                      |                  | * خاص بالإقامة                         |
| وده<br>وده<br>با البان البور<br>بود<br>با البان البور<br>بود<br>با البان البور<br>بوده<br>با البان البور<br>بوده<br>با البور<br>بوده<br>با البور<br>بوده<br>با البور<br>بوده<br>بوده<br>بود<br>بود<br>بود<br>بود<br>بود<br>بود<br>بود<br>بود                                                                                                    |                                                                          | رقم الموافقة                                                  |                               |                                      |                  | القامة ( المارة                        |
| ودی<br>بر الفنکورم)<br>بر الفنکورم)<br>بر الم المی (الفنکورم)<br>بر الفنکورم)<br>بر الم المی (الفنکورم)<br>بر الم المی (الفنکورم)<br>بر الم المی (الفنکورم)<br>بر المی (الفنکورم)<br>بر المی (الفنکورم)<br>بر المی (الفکورم)<br>بر المی (المی می (الفکورم)<br>بر المی (المم می می (المی می می                      |                                                                          |                                                               |                               |                                      |                  |                                        |
|                                                                                                    |                                                                          | مكان الإمدار                                                  |                               |                                      |                  | الرقم الموحد                           |
| در استخبیریور) این بردی<br>این بنداز (۱۵۵ اید بردی)<br>این بنداز (۱۵۵ اید بردی)<br>ایرون (امدار ۱ بنداز ایران ایک اید بردی)<br>ایرون (امدار ۱ بنداز ایران ایک اید بردی)<br>ایرون (امدار ۱ بنداز ایران ایک اید بردی)                                                                                                    | •                                                                        |                                                               | *                             |                                      |                  |                                        |
|                                                                                                    |                                                                          | تاريخ الإنتهاء (سنة-شهر-يوم)                                  |                               |                                      |                  | تاريخ الإصدار (سنة-شهر-يوم)            |
| بيون بنيزي (زراق الدرجم) المان<br>                                                                                                    |                                                                          |                                                               | * ****                        |                                      |                  |                                        |
| مرد جدیر روزن د. در سن<br>مرد جدیر روزن د. در مرد این از مرد این از مرد این<br>مرد این از مرد این از مرد این از مرد این از مرد این از مرد این از مرد این از مرد این از مرد این از مرد این از مرد این از مرد این از مرد این از مرد این از مرد این از مرد این از مرد این از مرد این از مرد این از مرد این از مرد این از مرد این از مرد این از مرد این از مرد ا<br>مرد این از مرد این از مرد این<br>مرد این از مرد این از مرد این از مرد این از مرد این این این از مرد این این از مرد این این از مرد این این این این این این این این این این                                                                                                    |                                                                          | âlaell                                                        |                               |                                      |                  | مع با (المورك يتجاوز الـ(50) الف درهم) |
| الدوف (ادمول از بنواور ارالا) لف دومم) المؤدل بالدوف (امرار از بنواور ارالا) لف دومم)                                                                                                    | <b>Y N</b>                                                               | درهم امارتم،                                                  | •                             |                                      |                  |                                        |
|                                                                                                    |                                                                          | المؤدل بالديون المقدابا بنطع الالكاف دوم                      | k                             |                                      | (ana càll        | 20 Junio I Jacob V (Landor Jacob       |
|                                                                                                    | اسال عادل                                                                | المتوجل - وتحرونك (متوجل) لا يتجوز رويده منه مرسم             | •                             |                                      | ر) اللك در هدر   | يسبى - بالتروف (مسبق م يتجوز الان      |

 عند إرسال الطلب بنجاح سوف يتم ظهور رسالة " تم إرسال الطلب بنجاح و جزء من اسم الشخص المراد سحب بياناته و رقم الهاتف المتحرك و البريد الإلكتروني إن وجد".

| _  |                                                                                                    |              |   |                             |
|----|----------------------------------------------------------------------------------------------------|--------------|---|-----------------------------|
|    | رقم الإثبات (الرحاء ادخال رقم الهوية الاماراتية بدون فواصل)                                                                                                    |              |   | نوع الإثبات                 |
| •( | 784199611111                                                                                                    | *            |   | يطاقة الهوية                |
|    |                                                                                                    |              |   | تاريخ الميلاد (سنه-شهر-بوم) |
|    | تفديم طلب مشاركة البيانات الحديث البيانات                                                                                                    | (11)<br>[]]] | 1 | 13/03/1996                  |
|    | تم بعث الطلب بنجام                                                                                                    |              |   |                             |
|    | **************************************                                                                                                    |              |   |                             |
|    | **************************************                                                                                                    |              |   |                             |
|    | علاقة الولى                                                                                                    |              |   | اسم الولى                   |
| •  | -اختر-                                                                                                    | •            |   |                             |
|    | (Artificial Association of the condition of the condition |              |   | حنسبة المله ،               |

3. سيقوم النظام بإرسال رسالة نصية قصيرة SMS و بريد إلكتروني الى الشخص المراد سحب بياناته لأخذ موافقته على سحب بياناته الشخصية ، بحيث تحتوي الرسالة على رابط ، وبالنقر على الرابط سوف يتم تحويل المستخدم الى شاشة للموافقة أو رفض طلب مشاركة البيانات من الشخص المرسل.

#### طلب مشاركة بيانات :

| بيانتك الشخصية مع الشخص الذي طلب الحصول على هذه البيانات في أنظمة وزارة العدل لاتمام طلب يتعلق بك. للموافقة يمكنك الضغط على زر "موافق" و للرفض الضغد<br>مين من تاريخ أرسال هذا الطلب و لمرة واحدة | من خلال هذه الشاشة يمكنك قبول أو رفض مشاركة بعض<br>على زر 'رفض' . علما بأنه يمكنك الموافقة و الرفض خلال يو |
|----------------------------------------------------------------------------------------------------|----------------------------------------------------------------------------------------------------|
| سائد صالح                                                                                                    | اسم مقدم الطلب :                                                                                           |
| e-Zawaj System                                                                                                    | اسم الخدمة :                                                                                               |
| ولي                                                                                                    | الصفة :                                                                                                    |
|                                                                                                    | موافق رفض                                                                                                  |

- عند الموافقة أو رفض الطلب ، سيقوم النظام بإرسال بريد إلكتروني لمقدم الطلب و يوضح حالة الطلب إذا تمت الموافقة على الطلب او تم رفضة.
- 5. في حال الموافقة و عند العودة للنظام أو بالضغط على زر تحديث البيانات ، سيقوم النظام بسحب البيانات ، علما بأن البيانات المسحوبة ستكون مخفية مثل : الاسم باللغة العربية و الإنجليزية و الجنسية ... الخ ، ولكن لن تؤثر على عملية تعبئة الحقول المطلوب الأخرى وإرسال الطلب كما تظهر في الصورة أدناه:

| C O localhost:49694/ezawaj2023_20_10/online/Default/Notification.aspx?pa | aram=LG0mFPMXTFUUfwNt7hnK40h0xOXQyAkr8qMJLXVh               | 3JwaLakSi8Uvh0a6XKMjUdazPby6yEVoVi5eeiEucD7LXwImgG6R3VkVk9H%2bZVIKI%2fQ%3d   🛧 🛛 🔒 🚺 | Paused     Finish up                |
|--------------------------------------------------------------------------|-------------------------------------------------------------|--------------------------------------------------------------------------------------|-------------------------------------|
|                                                                          |                                                             |                                                                                      | انات الزوجين*                       |
|                                                                          |                                                             |                                                                                      | * 26.01.011                         |
|                                                                          |                                                             |                                                                                      | 1000                                |
|                                                                          | رقم الإنبات (الرجاء ادخال رقم الهوية الامارانية بدون موامل) |                                                                                      | بطاقة الهوية                        |
|                                                                          | 78419966XXXXXXXX                                            |                                                                                      |                                     |
|                                                                          |                                                             |                                                                                      | يخ الميلاد: (سنة-شهر-يوم)           |
|                                                                          |                                                             |                                                                                      | 13/03/1996                          |
|                                                                          | علاقة الولى                                                 |                                                                                      |                                     |
| ▼                                                                        | 161                                                         |                                                                                      |                                     |
|                                                                          |                                                             |                                                                                      |                                     |
|                                                                          |                                                             | 8                                                                                    |                                     |
|                                                                          |                                                             |                                                                                      |                                     |
|                                                                          | مكان صدور الوكالة                                           |                                                                                      | م الوكالة                           |
|                                                                          |                                                             |                                                                                      |                                     |
|                                                                          |                                                             |                                                                                      | * خاص بالإقامة                      |
|                                                                          |                                                             |                                                                                      | اقامة زيارة                         |
|                                                                          | مكان الإهدار                                                |                                                                                      |                                     |
| -                                                                        | au 74 ha                                                    |                                                                                      |                                     |
|                                                                          |                                                             |                                                                                      | feet and third, downlined           |
|                                                                          |                                                             | * 480a                                                                               | اريخ انبطدار استهاسهر يوم)          |
|                                                                          |                                                             |                                                                                      |                                     |
|                                                                          | الفمنة                                                      | ن درهم)                                                                              | نهــر   (المهر لا يتجاوز ال(50) الذ |
| ,                                                                        | درهم إماراني                                                | *                                                                                    |                                     |
|                                                                          | المؤجل - بالحروف (المؤجل لا يتجاوز ال(30) الف درهم)         | يتجاوز ال(20) الف درمم)                                                              | بعجل - بالحروف   (المعجل لا         |
|                                                                          |                                                             | *                                                                                    |                                     |
|                                                                          |                                                             |                                                                                      |                                     |
| <b>W</b>                                                                 | استحماق الموجن<br>·عاد الطلبي ·عاد جلول اقرب الأجلين:       | *                                                                                    | نفجل فسبوص                          |
|                                                                          |                                                             | •                                                                                    | افتر                                |
| · · · · · · · · · · · · · · · · · · ·                                    | المؤجل - بالأرقام - درمم                                    |                                                                                      | ىفجل - بالأرقام   درمم              |
| السار المراجع                                                            |                                                             | *                                                                                    |                                     |
|                                                                          |                                                             |                                                                                      | a construction for the set          |

بيانات الشهود : بعد حفظ بيانات الزوج والزوجة و بيانات الولي ، يمكن البدء بحفظ بيانات الشهود ، وعلى الجزئية الخاصة ببيانات الشهود نجد الزر الخاص بطلب تقديم مشاركة البيانات ، ولتقديم الطلب يجب إتباع الخطوات التالية:

 بالنقر على الزر الخاص بتقديم طلب مشاركة البيانات بعد إدخال رقم الهوية وتاريخ الميلاد ، كما يظهر في الصورة أدناه:

| ـــانات الشهود*                                                    |            |                                                                           |         |    |
|--------------------------------------------------------------------|------------|---------------------------------------------------------------------------|---------|----|
| وع الإثبات                                                         |            | رفم الإثبات                                                               |         | 1  |
| يطاقة الهوية                                                       | * •        | 78419961111111                                                            |         |    |
| ئارېخ الميلاد (سنه-شور-يوم)                                        |            | تقديم طلب مشاركة البيانات 🔰 تحديث البيانات                                |         | 1  |
| 26/01/1998                                                         | <b>***</b> |                                                                           |         |    |
| لإسم بالغربي" (ادخل الاسم الغربي كامل كما هو في الهوية الاماراتية) |            | الإسم بالإنجليزي. (ادخل الاسم الإنجليزي كامل كما هو في الهوية الامارانية) |         |    |
|                                                                    | *          |                                                                           |         | þ. |
| لجنسية: (ادخل الجنسية كما مو بالهوية المارانية)                    |            |                                                                           |         | 4  |
| افتر                                                               | *(*        |                                                                           |         | -9 |
| قم الهاتف المتحرك                                                  |            | البريد الإلكتروني (xxxx@xxxx)                                             |         | 9  |
| /15/x000x000                                                       | (ex:9)     |                                                                           |         | ð  |
| لديانة                                                             |            |                                                                           |         | Т  |
|                                                                    | *(*        |                                                                           |         |    |
| بيالات الإقامة                                                     |            |                                                                           |         |    |
| الرقم الموحد                                                       |            | مكان الإصدار                                                              |         |    |
|                                                                    |            |                                                                           | •       |    |
| تاريخ الإهدار. (سنه-شور-يوم)                                       |            | تاريخ الإنتهاء. (سنه-شهر-يوم)                                             |         |    |
|                                                                    | ****       |                                                                           |         |    |
| 🗟 cảd ę citad                                                      |            |                                                                           |         |    |
| مرمقات                                                             |            |                                                                           | 11. 11. | ~  |
| at.                                                                |            |                                                                           |         | ~  |

2. عند إرسال الطلب بنجاح سوف يتم ظهور رسالة "تم إرسال الطلب بنجاح و جزء من اسم

الشخص المراد سحب بياناته و رقم الهاتف المتحرك و البريد الإلكتروني إن وجد".

|                                            | يـــالات الشهود•                                                                                                    |
|--------------------------------------------|----------------------------------------------------------------------------------------------------|
| رقم الإثبات                                | نوع الإثبات                                                                                                    |
| 784199614635631                            | بطاقة الهوية                                                                                                    |
| تقديم طلب مشاركة البيانات التحديث البيانات | تاريخ الميلاد (سنه-شهر-يوم)                                                                                               |
| تم بعث الطلب بنجاح                         | 26/01/1996                                                                                                    |
| ***************بوسف                        |                                                                                                    |
| 188******                                  |                                                                                                    |
|                                            | رفم الأليات<br>784199614635631<br>تم يف الليات<br>تم يف الليات (تحديث الياتات)<br>184************************************ |

3. سيقوم النظام بإرسال رسالة نصية قصيرة SMS و بريد إلكتروني الى الشخص المراد سحب بياناته لأخذ موافقته على سحب بياناته الشخصية ، بحيث تحتوي الرسالة على رابط ، وبالنقر على الرابط سوف يتم تحويل المستخدم الى شاشة للموافقة أو رفض طلب مشاركة البيانات من الشخص المرسل.

#### دليل المستخدم –نظام الزواج الإلكتروني الإصدار 2.0

| 😣   ×:أهلا وسهلا بكم بنظام المأذون | unifiedgate.moj.gov.æ/Unified 🗙 🔞 🤉                                       | + ×: بواية الحدمات الإلكترونية المو     |                                    |                                                                                        |                                                                              | - 0                                  |
|------------------------------------|---------------------------------------------------------------------------|-----------------------------------------|------------------------------------|----------------------------------------------------------------------------------------|------------------------------------------------------------------------------|--------------------------------------|
| C sunifiedgate.moj.gov.ae/         | UnifiedGate/MOjServices.aspx?RefNo=e2                                     | RPI-XV0czH2qgXhzr8J6Dmlu0_9l6q          | NF3IOIQnRLj2UD2cn5KVeyna1-Wi-Ry    |                                                                                        |                                                                              | Paused Finish upd                    |
|                                    | الإمارات العربية المتحدة<br>وزارة الــعــــــــــــــــــــــــــــــــــ |                                         |                                    | دعم الفني   🚯 🔗 دعم الفني ا                                                            | ي الشكاوي/الد 🖗 ا                                                            |                                      |
|                                    |                                                                           | المركز الإعلامي                         | المشاركة الرقمية البيانات المفتوحة | رة القوانين والتشريعات الخدمات الإلكترونية                                             | ھ عن الوزا                                                                   |                                      |
|                                    |                                                                           |                                         |                                    |                                                                                        |                                                                              |                                      |
|                                    |                                                                           |                                         |                                    |                                                                                        | ئة بيانات :                                                                  | طلب مشارة                            |
| موافق* و للرفض الضغط               | ، للموافقة يمكنك الضغط على زر                                             | ة العدل لاتمام طلب يتعلق بك             | ل على هذه البيانات في أنظمة وزار   | ر بيانتك الشخصية مع الشخص الذي طلب الحصو<br>ومين من تاريخ ارسال هذا الطلب و لمرة واحدة | نباشة يمكنك قبول أو رفض مشاركة بعض<br>لما بأنه يمكنك الموافقة و الرفض خلال ي | من خلال هذه النا<br>على زر 'رفض' . ء |
|                                    |                                                                           |                                         |                                    | سائد صالح                                                                              | :•                                                                           | اسم مقدم الطلب                       |
|                                    |                                                                           |                                         |                                    | e-Zawaj System                                                                         |                                                                              | اسم الخدمة :                         |
|                                    |                                                                           |                                         |                                    | شاهد اول                                                                               |                                                                              | الصفة :                              |
|                                    |                                                                           |                                         |                                    |                                                                                        |                                                                              | موافق (فض                            |
|                                    |                                                                           |                                         |                                    |                                                                                        |                                                                              |                                      |
| -                                  |                                                                           |                                         |                                    |                                                                                        |                                                                              |                                      |
|                                    | صابية اشترال                                                              | اشترك في، النشرة الار                   | ة، الهاتف المحمول 🚔 🏚              | تدميل تط                                                                               | عدد الإوار 100                                                               |                                      |
|                                    |                                                                           | , , , , , , , , , , , , , , , , , , , , | -# # 03-111 Cabladi G              |                                                                                        |                                                                              |                                      |
| اسأل عادل                          |                                                                           |                                         |                                    |                                                                                        |                                                                              | () He                                |

- عند الموافقة أو رفض الطلب ، سيقوم النظام بإرسال بريد إلكتروني لمقدم الطلب و يوضح حالة الطلب إذا تمت الموافقة على الطلب او تم رفضة.
- 5. في حال الموافقة و عند العودة للنظام أو بالضغط على زر تحديث البيانات ، سيقوم النظام بسحب البيانات ، علما بأن البيانات المسحوبة ستكون مخفية مثل : الاسم باللغة العربية و الإنجليزية و الجنسية ... الخ ، ولكن لن تؤثر على عملية تعبئة الحقول المطلوب الأخرى وإرسال الطلب كما تظهر في الصورة أدناه:

| ~       |                                                                                                    |   | بيــالان الشهود*            |
|---------|----------------------------------------------------------------------------------------------------|---|-----------------------------|
|         | رقم الإثبات                                                                                                    |   | نوع الإثبات                 |
| *       | 784199614635631                                                                                                    | * | بطاقة الهوية                |
|         | تقديم طلب مشاركة البيانات                                                                                                    |   | تاريخ الميلاد (سنه-شهرجوم)  |
|         |                                                                                                    |   | 26/01/1996                  |
|         |                                                                                                    |   | بيانات الإقامة              |
|         | مكان الإصدار                                                                                                    |   | الرقم الموجد                |
|         | المنافق المنافق المنافع المنافع المن |   |                             |
| 1       |                                                                                                    |   | تاريخ الإصدار (سنه-شهر-يوم) |
| 4       |                                                                                                    |   |                             |
| อี<br>& |                                                                                                    |   | 🗟 دغظ و متابعة 💊 مسح        |

زر تحديث البيانات :

الهدف من زر تحديث البيانات هو الإستفسار عن حالة الطلب المقدم لمشاركة البيانات ، وهناك ثلاثة حالات وهي:

- عدم استلام الرد من الشخص المطلوب مشاركة بياناته : سوف تظهر رسالة مازال الطلب معلق،
   أي لم نستلم الرد بالقبول أو برفض الطلب.
  - 2. رفض الطلب : سوف تظهر رسالة بأنه تم رفض طلب مشاركة البيانات.
  - الموافقة على الطلب : سوف سحب البيانات مباشرة وسيتم يتم إخفاء البيانات التي تم سحبها عن طريق مشاركة البيانات .

| نوع الإثبات                             | رة | ىم الإئبات                                 |    |
|-----------------------------------------|----|--------------------------------------------|----|
| بطاقة الهوية                            | •  | 784199614635631                            | *  |
| تاريخ الميلاد (سن <del>ة شوري</del> وم) |    | تقديم طلب مشاركة البيانات التحديث البيانات |    |
| 26/01/1996                              | Ħ  |                                            | L. |

ملاحظة : الزر الخاصة بتحديث البيانات هو زر إختياري لكن يمكن إستخدامة في حال كان المستخدم لا يريد مغادرة الطلب وبإنتظار الرد على طلب المشاركة وهو على نفس الشاشة المخصصة للطلب.

بعد ذلك يتم ادخال بيانات الشهود (شاهدين)

ومن ثم يتم تحميل كافة الوثائق المطلوبة للعقد باختيار المستندات المرفقة من القائمة ثم تحميلها.

|                                                                                                    |   | المرفقات       |
|----------------------------------------------------------------------------------------------------|---|----------------|
| الوصف 🛧                                                                                                    |   | نوع الملف 🛧    |
|                                                                                                    | • | افتر           |
|                                                                                                    |   | اختر ملف       |
| يدعم النظام الملفات التالية: ;peg.jpg.jPG.jPEG.png.PNG.pdf و ;peg.jpg<br>بحب ان لا يتحاور حجم الملف 5 ميفانيت |   | Browse         |
|                                                                                                    |   | الحفظ و منابعة |

بعد الانتهاء من تعبئة كافة البيانات وتحميل الوثائق المطلوبة يتم حفظ وانهاء الطلب.

| انهاء                                                                                                |
|----------------------------------------------------------------------------------------------------|
| ملاحظات                                                                                              |
|                                                                                                    |
| سيتم ارسال الطلب للتدقيق للتأكد من صحة البيانات. بعد التحقق الرجاء دفع رسوم العملية لاكمال الاجراءات |
| 🏆 ارسال الطلب للمدقق للموافقة المبدئية                                                               |

طلب عقد زواج لغير المسلمين

يتم إدخال البيانات مع ملاحظة الشروط الواجب إتباعها لإتمام الطلب ، حيث يظهر القسم الأول من الشاشة الشروط والمستندات المطلوبة لإجراء عقد الزواج لغير المسلمين ونسبة اكتمال كل منها.

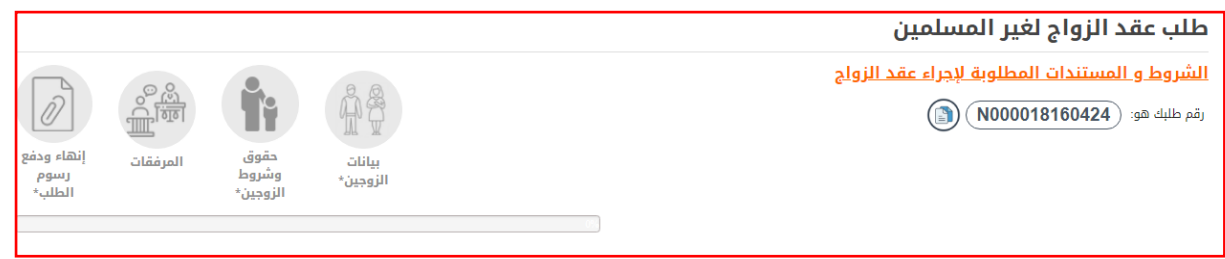

يجب إدخال بيانات الزوجين الكاملة ، قم باختيار" بيانات الزوج " وقم بتعبئة كافة البيانات الخاصة به ومن ثم قم باختيار "بيانات الزوجة" وقم بتعبئة كافة البيانات الخاصة بها.

|             |     | *خاص بالحالة الإجتماعية                            |
|-------------|-----|----------------------------------------------------|
|             |     | الحالة الإجتماعية                                  |
|             | *   | أعزب                                               |
|             |     | مل يوجد علاقة زوجية سابقة                          |
|             |     | . • • تعام الم                                     |
|             |     |                                                    |
|             |     | .أقر بأن الزوجة ليست من الأقارب حتى الدرجة الثالثة |
|             |     | 🖌 نعم                                              |
| مستوى الدخل |     | المستوى التعليمي                                   |
| لا يوجد دخل | *   | الصف الثالث الثانوي                                |
|             |     | الإمارة(محل الإقامة)                               |
|             | *   | ( ابو ظبی                                          |
|             |     | توع السكن                                          |
|             | * 👻 | (افرى                                              |
|             |     | عنوان السكن (الرجاء ذكر المنوان بالكامل)           |
|             | *   | asas                                               |

بعد الإنتهاء من ادخال بيانات الزوج والزوجة يتم الضغط على زر حفظ ومتابعة لحفظ بيانات الزوجين

| روط الزوجين المتفق عليها. |
|---------------------------|
|---------------------------|

|                         |                                           | حقوق وشروط الزوجين*                   |
|-------------------------|-------------------------------------------|---------------------------------------|
|                         |                                           | اولا: حقوق الزوج خلال فترة الزواج     |
|                         |                                           | هل يوجد شروط                          |
| $\oplus$                | . — Сп                                    | َ ()نعم                               |
| الشرط باللغة الانجليزية |                                           | الشرط باللغة العربية                  |
|                         | 8                                         |                                       |
|                         |                                           | ثانيا: حقوق الزوج ما بعد الطلاق       |
| <u>_</u>                |                                           | هل يوجد شروط                          |
| $\oplus$                | . <del>О</del> п.                         | َ _نعم                                |
|                         |                                           | ثالثًا: حقوق الزوجة خلال فترة الزواج  |
|                         |                                           | هل يوجد شروط                          |
| $\oplus$                | . О <b>т</b>                              | َ )نعم                                |
|                         |                                           | رابعا: حقوق الزوجة ما بعد الطلاق<br>· |
| æ                       | и <u></u> .                               | هل یوجد شروط<br>·:ود                  |
| $\oplus$                | ر لا                                      | ليعم                                  |
|                         |                                           | حامسا: حق الحصانة                     |
| æ                       | и <u>о</u> .                              | هن يوجد سروط<br>·ioo                  |
| <b>W</b>                |                                           | سادسا: تسديل المعايا لبيان كيفية ت    |
|                         | بوريغ المان ماني حان الوطان               | هار رود شریط<br>هار رود شروط          |
| $\oplus$                | Ο                                         | سی ہوجہ ہے۔<br>`_نعم                  |
| -                       |                                           |                                       |
| طلب وتحويله للدفع.      | يتم إرفاق الملفات في حال وجودها وإنهاء ال | بعد حفظ الشروط                        |

|                                                                                                    | المرفقات                     |
|----------------------------------------------------------------------------------------------------|------------------------------|
| الوصف 🛧                                                                                               | نوع الملف 🛧                  |
|                                                                                                    | افتر                         |
|                                                                                                    | اختر ملف                     |
| يدعم النظام الملفات الثالية: .jpegjpg,JPG,JPEG.,png,PNG,.pdf<br>يجب ان لا يتجاوز حجم الملف 5 ميفايايت | Browse                       |
|                                                                                                    |                              |
|                                                                                                    | 🗎 حفظ و متابعة               |
|                                                                                                    | No Data Available            |
|                                                                                                    |                              |
|                                                                                                    | انهاء                        |
|                                                                                                    | ملاحظات                      |
|                                                                                                    |                              |
|                                                                                                    |                              |
|                                                                                                    | سيتم حفظ الطلب وتحويله للدفع |
|                                                                                                    | 📓 حفظ الطلب وتحويله للدفع    |

بعد حفظ الطلب يتم توليد رقم للمعاملة ويتم عرضه في الصفحة الرئيسة على أنه طلب الكتروني مكتمل (سواء كان طلب عقد للمسلمين او غير المسملين).

|           | حالة الطلب         | اسم الزوجة | اسم الزوج | تاريخ ووقت الموعد | رقم الموعد | تاريخ المعاملة | رقم الطلب     |
|-----------|--------------------|------------|-----------|-------------------|------------|----------------|---------------|
| عرض/تعديز | طلب إلكتروني مكتمل | هبة        | احسان     |                   |            | 13/11/2017     | M000572131117 |

## دفع الرسوم:

تتم عملية الدفع بعد ما تصبح حالة الطلب "تمت المو افقة المبدئية ، الرجاء إكمال الدفع وإرسال

| الطلب" ومن ثم الضغط على إنهاء ودفع الرسوم                                                                                                    |
|----------------------------------------------------------------------------------------------------|
| إنهاء ودفع رسوم الطلب*                                                                                                    |
| ملاحظات<br>بعد الانتهاء من الطلب سيتم تحويلك الى صفحة مؤشر السعادة ومن ثم الى بوابة الدفع الالكتروني لتحصيل رسوم الخدمة<br>لا إنهاء ودفع الرسوم |

في حال عدم اكمال الدفع تظهر ايقونة على شكل محفظة جانب الطلب ضمن عمود خطوات العمل لإتمام الدفع، يتم الموافقة على الشروط والاحكام لاتمام عملية الدفع.

|        |            |                            |                |           |                                                 | للمعاملات:                       | الدفع الإلكتروني                                                                                                    |
|--------|------------|----------------------------|----------------|-----------|-------------------------------------------------|----------------------------------|----------------------------------------------------------------------------------------------------|
|        |            |                            |                | لكترونية. | بم إضافية خاصة بوابة الخدمات الإل               | تروني للمعاملات قد تضطر لدفع رسر | نحيطكم علما بأنه عند الدفع الإلك                                                                                                    |
|        | 13/03/2    | 024                        | تاريخ المعاملة |           | M000110130324                                   |                                  | رقم المعاملة                                                                                                    |
|        |            |                            | رقم العقد      |           | عقد زواج للمسلمين<br>العمل جاري على دراسة الطلب |                                  | نوع الطلب<br>الحالة                                                                                                    |
| الرسوم | رمز الخدمة | الحالة                     | تاريخ المعاملة | رقم العقد | نوع الطلب                                       | نوع الحركة                       | رقم المعاملة                                                                                                    |
| 10     | 1214110191 | العمل جاري على دراسة الطلب | 13/03/2024     |           | الزواج                                          | عقد زواج للمسلمين                | M000110130324                                                                                                    |
|        |            |                            |                |           |                                                 | کترونیة<br>:<br>نام              | رسوم الدفع الإلكتروني<br>يتم احتسابها من بوابة الدفع<br>المبلغ المطلوب للدفع<br>10.000 درهم + رسوم بوابة الدفع<br>[] الموافقة على الشروط والأحك |
| 5      |            |                            |                |           |                                                 | MasterCart VISA                  |                                                                                                    |

و في طلبات الزواج المدني ، يجب دفع الرسوم عند اكمال الطلب مباشرة.

#### دفعاتى:

حيث يتم من خلال هذه الشاشة عرض الدفعات التي تمت عن طريق المستخدم وكذلك إيصال الدفع كما في الصورة أدناه.

|     |             |        |             |             |                   |                                    |                | دفعـــــاتي     |
|-----|-------------|--------|-------------|-------------|-------------------|------------------------------------|----------------|-----------------|
|     |             |        |             |             |                   |                                    |                | 🗣 كل الطلبات    |
| ₽   |             |        |             |             |                   |                                    |                | البحث المتقدم   |
| త్  |             |        |             |             |                   |                                    |                |                 |
| -   | خطوات العمل | المبلغ | رقم الإيصال | تاريخ الدفع | نوع الطلب         | المحكمة                            | تاريخ المعاملة | # رقم الطلب 🚯   |
|     | <b>E a</b>  | 50.00  | 1           | 01/01/2023  | عقد زواج للمسلمين | محكمة الشارقة الإتحادية الإبتدائية | 25/05/2023     | M007072250523 1 |
| 663 |             |        |             |             |                   |                                    |                |                 |

### طلباتي:

حيث يتم من خلال هذه الشاشة عرض جميع الطلبات المرتبطة بالمستخدم مع بيان حالة الطلب مع إمكانية عرض بيانات الطلب أو دفع الرسوم أو عرض أيصال الدفع.

| خطوات العمل | حالة الطلب                                           | اسم الزوجة           | اسم الزوج                       | نوع التوقيع             | تاريخ ووقت الموعد | رقم الموعد | تاريخ المعاملة | نوع الطلب         | رقم الطلب     | #  |
|-------------|------------------------------------------------------|----------------------|---------------------------------|-------------------------|-------------------|------------|----------------|-------------------|---------------|----|
| 🗖 🖬 🖬 🔍     | العمل جاري على الطلب (65%)                           | سيبسيسي              | سائد صالح                       | التوقيع بالهوية الرقمية |                   |            | 15/04/2024     | عقد زواج للمسلمين | M000130150424 | 1  |
| ٩           | 🔵 طلب مبدئي غير مگتمل (10%)                          |                      | سائد صالح                       | التوقيع بالهوية الرقمية |                   |            | 04/04/2024     | عقد زواج للمسلمين | M000129040424 | 2  |
| ٩           | 関 طلب مبدئي غير مگتمل (10%)                          |                      | سالم عبدالله ناصر سالم النعيمي  | التوقيع بالهوية الرقمية |                   |            | 04/04/2024     | عقد زواج للمسلمين | M000124040424 | 3  |
| ٩           | 関 طلب مبدئي غير مگتمل (10%)                          | تجربة                | حمد احمد اسماعيل الخورى الرئيسي | التوقيع بالهوية الرقمية |                   |            | 03/04/2024     | عقد زواج للمسلمين | M006785030424 | 4  |
| ٩           | 関 طلب مبدئي غير مكتمل (10%)                          |                      | سالم عبدالله ناصر سالم النعيمي  | التوقيع بالهوية الرقمية |                   |            | 01/04/2024     | عقد زواج للمسلمين | M000123010424 | 5  |
| ٩           | 🔵 طلب مبدئي غير مگتمل (10%)                          | dfigd                | سائد صالح                       | التوقيع بالهوية الرقمية |                   |            | 15/03/2024     | عقد زواج للمسلمين | M000121150324 | 6  |
| ٩           | ر المبدئية (15%) تم المبدئية (15%) تم المبدئية (15%) | dsgfdfg              | سائد صالح                       | التوقيع بالهوية الرقمية |                   |            | 15/03/2024     | عقد زواج للمسلمين | M000120150324 | 7  |
| ٩           | 👥 طلب مبدئي غير مكتمل (10%)                          | سائد محمود محمد صالح | سالم عبدائله ناصر سالم النعيمي  | التوقيع بالهوية الرقمية |                   |            | 15/03/2024     | عقد زواج للمسلمين | M000119150324 | 8  |
| Q,          | 🕥 طلب مبدئي غير مكتمل (10%)                          |                      | سالم عبدالله ناصر سالم النعيمي  | التوقيع بالهوية الرقمية |                   |            | 15/03/2024     | عقد زواج للمسلمين | M000118150324 | 9  |
| ٩           | 🔵 طلب مبدئي غير مكتمل (10%)                          |                      | سائد صالح                       | التوقيع بالهوية الرقمية |                   |            | 15/03/2024     | عقد زواج للمسلمين | M000113150324 | 10 |
|             |                                                      |                      |                                 |                         |                   |            | 10 9           | 8 7 6 5           | 4 3 2 1       | )  |

الدفع عن الآخرين:

حيث يتم من خلال هذه الشاشة دفع المعاملات عن الآخرين وذلك بالإستعلام عن رقم المعاملة ، ليظهر

الطلب كما في الصورة أدناه.

|   |    | الدفع عن الأخرين |
|---|----|------------------|
|   |    | رقم المعاملة     |
| 1 | ₽  | بحث مسح          |
| 6 | వ  |                  |
|   | 74 |                  |

ثم يتم النقر على زر الدفع لإتمام خطوات الدفع.